# PERFORMING A CLEAN INSTALL OF PROTEE INTERFACE

The following applies if installing new interface versions over interfaces prior to 3.16p

- 1. Make note of your settings for cameras and also settings from the camera devices tab in the interface
- 2. Uninstall the interface from the add/ remove programs section of the pc

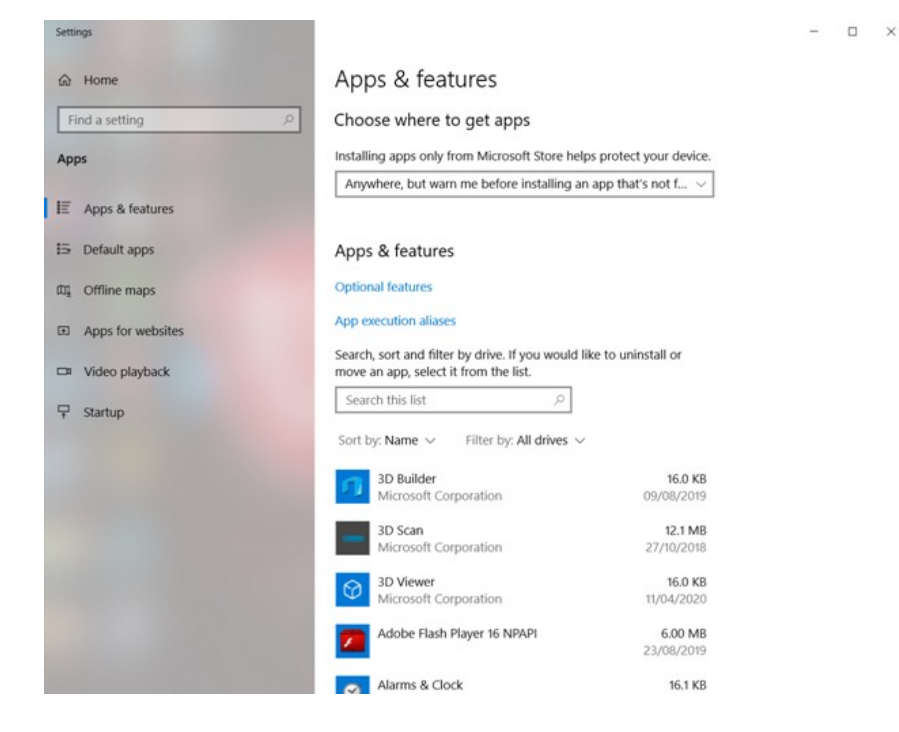

# 3. Scroll to "ProTee Interface" and click to begin removal

- 🗆 🗙

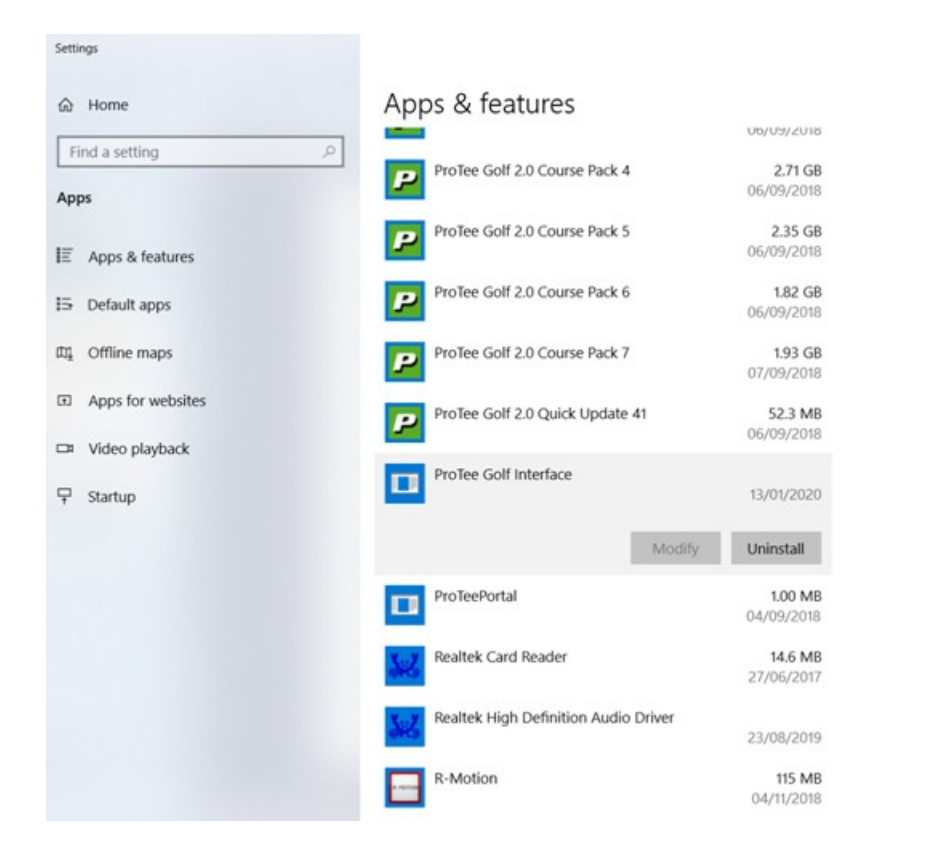

#### 4. Open File Explorer and select "This PC" from the left hand column

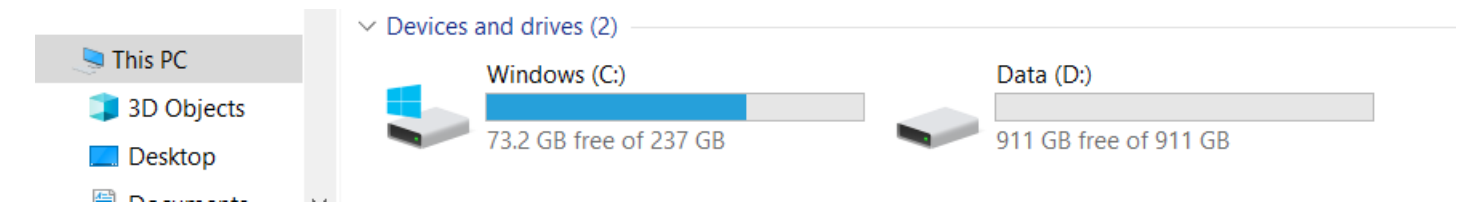

### 5. Select the Windows C drive and open the Program file (X86) folder

| Name                | Date modified    | Туре        | Size |
|---------------------|------------------|-------------|------|
| \$SysReset          | 24/05/2018 19:11 | File folder |      |
| 📕 Intel             | 27/06/2017 20:36 | File folder |      |
| MSOCache            | 25/05/2018 14:27 | File folder |      |
| PerfLogs            | 19/03/2019 04:52 | File folder |      |
| 📕 Program Files     | 29/01/2020 17:39 | File folder |      |
| Program Files (x86) | 22/04/2020 11:57 | File folder |      |
| 📕 ProgramData       | 24/02/2020 23:39 | File folder |      |
| Recovery            | 23/08/2019 21:16 | File folder |      |
| 📙 User Manual       | 23/06/2017 09:20 | File folder |      |
| Users               | 23/08/2019 21:18 | File folder |      |
| Windows             | 26/03/2020 20:04 | File folder |      |

# Scroll to ProTeeGolf Interface, Right click and select "Delete"

| - NULUIIIISTAILEI    | 24/03/2010 13.17 | THE IOUE    |
|----------------------|------------------|-------------|
| NVIDIA Corporation   | 06/11/2018 22:18 | File folder |
| PacificPoker         | 06/04/2019 09:38 | File folder |
| ProTeeGolf Interface | 25/04/2020 12:17 | File folder |
| ProTeePortal         | 04/09/2018 18:39 | File folder |
| 📕 Realtek            | 27/06/2017 20:36 | File folder |
| Reference Assemblies | 24/08/2019 05:53 | File folder |

# 6. Return back to Windows C drive, scroll to and open the folder named "Users"

| < 😍      | ~ | ර Search Wi           |                  |             |      |
|----------|---|-----------------------|------------------|-------------|------|
|          | ^ | Name                  | Date modified    | Туре        | Size |
|          |   | \$SysReset            | 24/05/2018 19:11 | File folder |      |
| es       |   | 📙 Intel               | 27/06/2017 20:36 | File folder |      |
|          |   | MSOCache              | 25/05/2018 14:27 | File folder |      |
|          |   | PerfLogs              | 19/03/2019 04:52 | File folder |      |
|          |   | 📙 Program Files       | 29/01/2020 17:39 | File folder |      |
| ts       |   | 📙 Program Files (x86) | 22/04/2020 11:57 | File folder |      |
|          |   | 📕 ProgramData         | 24/02/2020 23:39 | File folder |      |
|          |   | Recovery              | 23/08/2019 21:16 | File folder |      |
| ts<br>is |   | 📕 User Manual         | 23/06/2017 09:20 | File folder |      |
|          |   | Users                 | 23/08/2019 21:18 | File folder |      |
|          |   | Windows               | 26/03/2020 20:04 | File folder |      |

#### 7. Select the name of pc username with double click

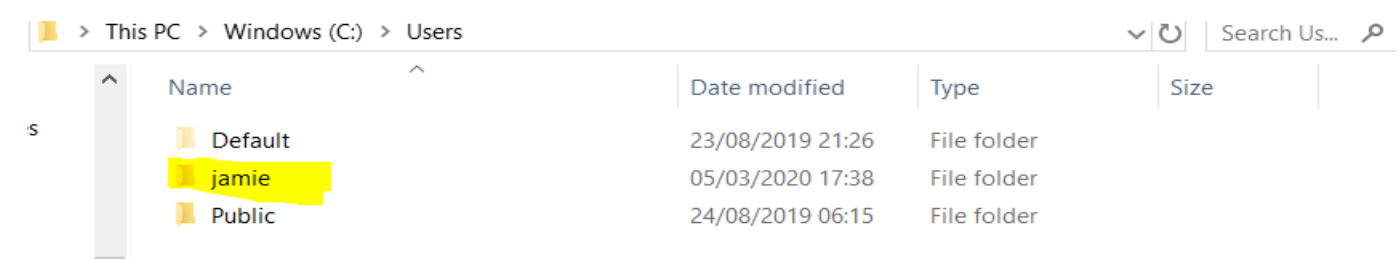

8. Select the AppData folder. If it is not visible. Click "View" and make sure the hidden items box is ticked. Double click to open the AppData folder

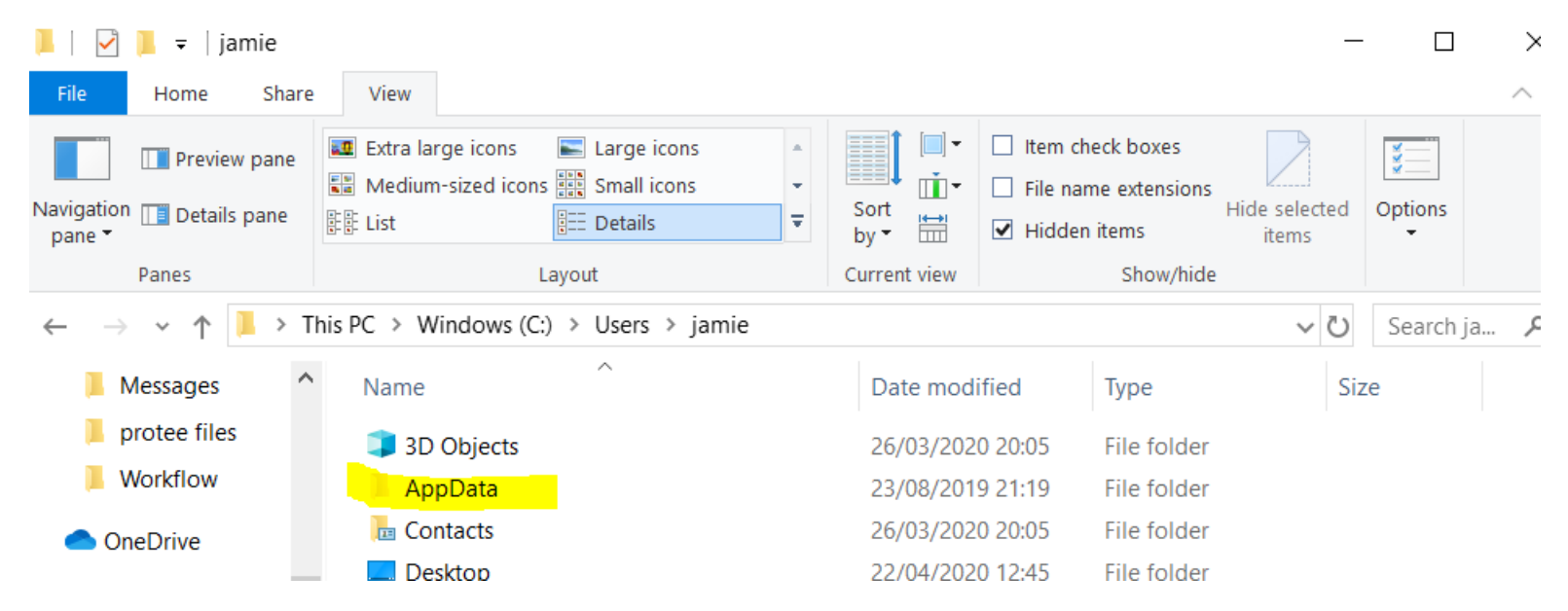

### 9. Open the Local folder

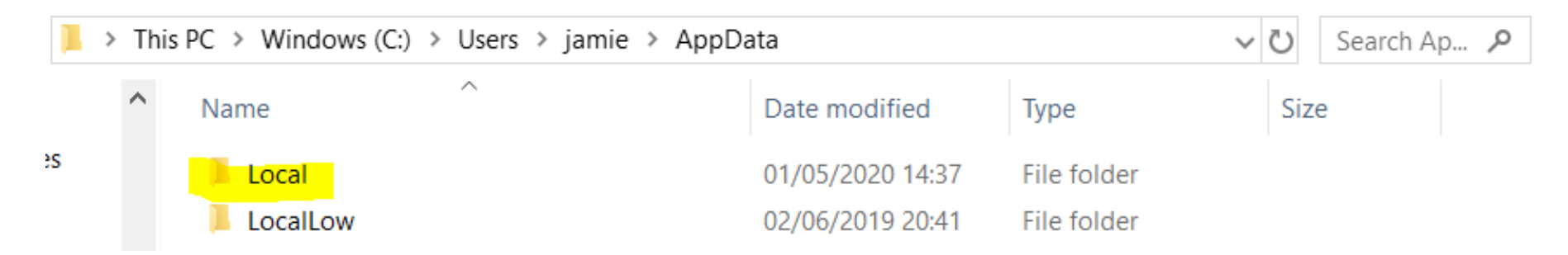

### 10. Scroll to and open the folder named "VirtualStore"

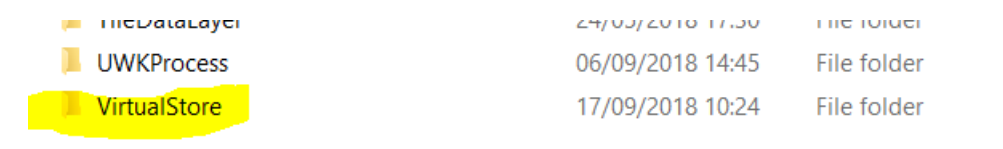

### 11. Open folder named "Program Files (x86)

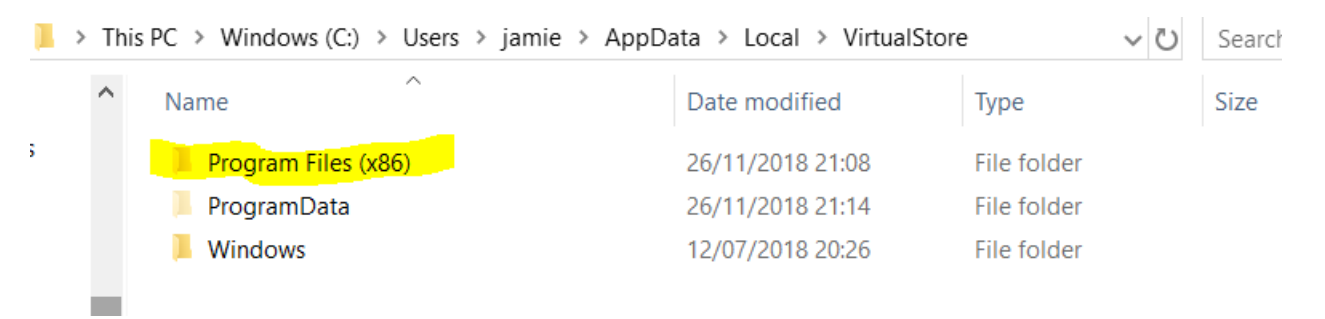

# 12. Right click on "ProteeGolf Interface" folder and delete

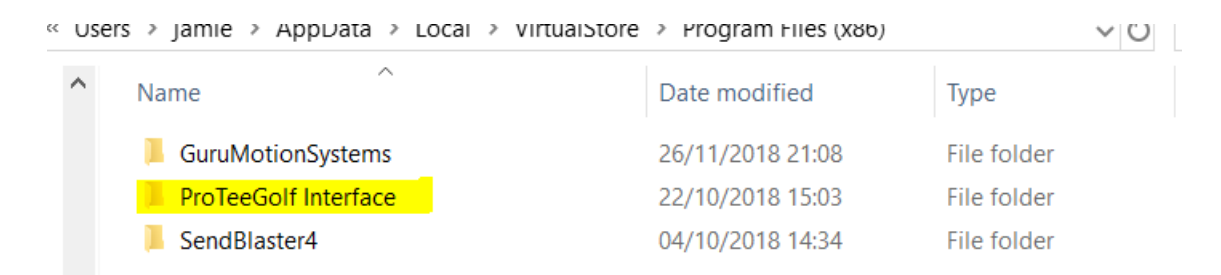

# 13. Return back to the desktop, open Recycle bin and remove the deleted ProTeeGolf Interface folders

14 Download and Install the latest version here

https://csc.protee-united.com/hc/en-us/sections/203801788-Announcements